資料1

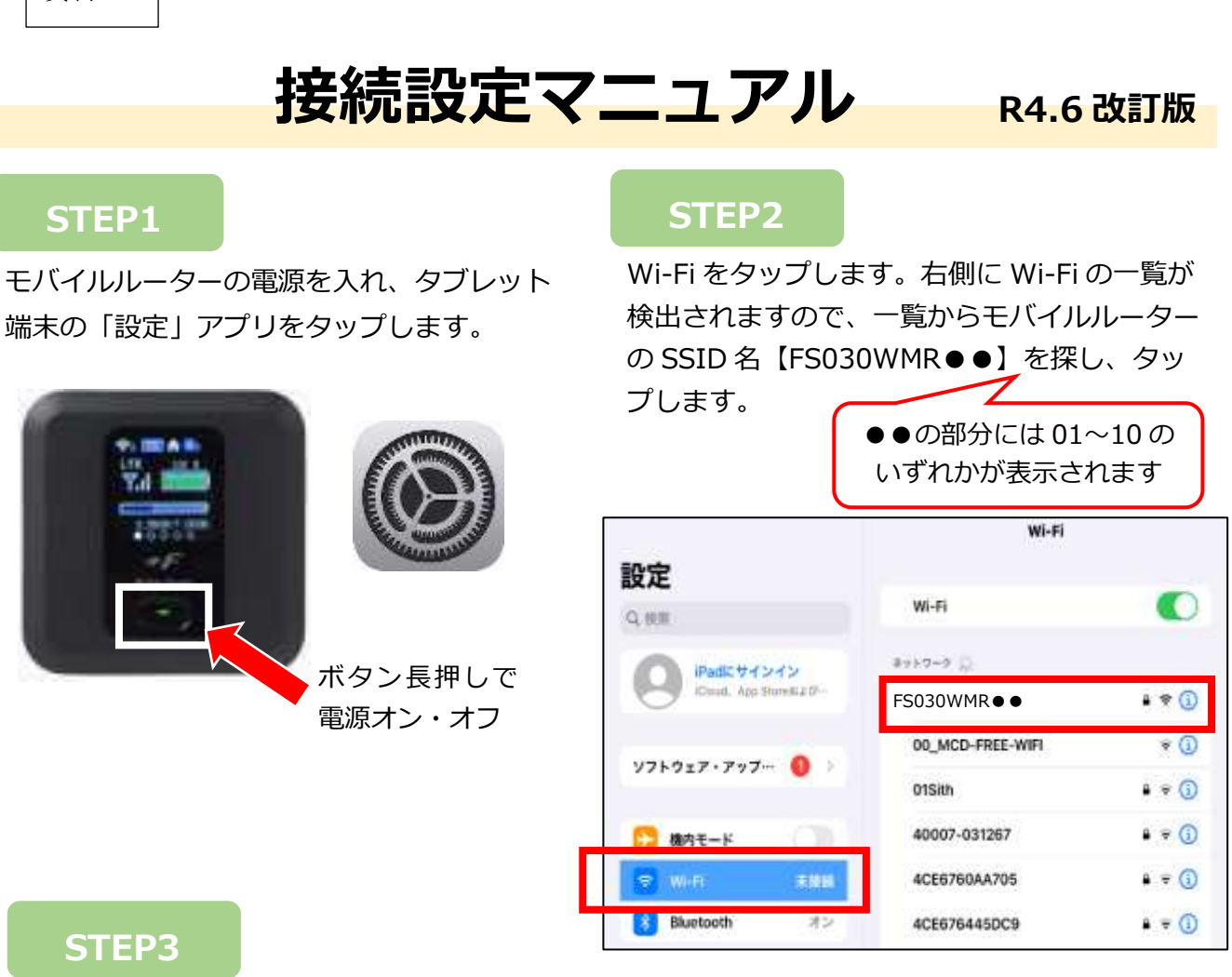

SSID 名の左側に「✔」が表示されていれば、 接続ができています。

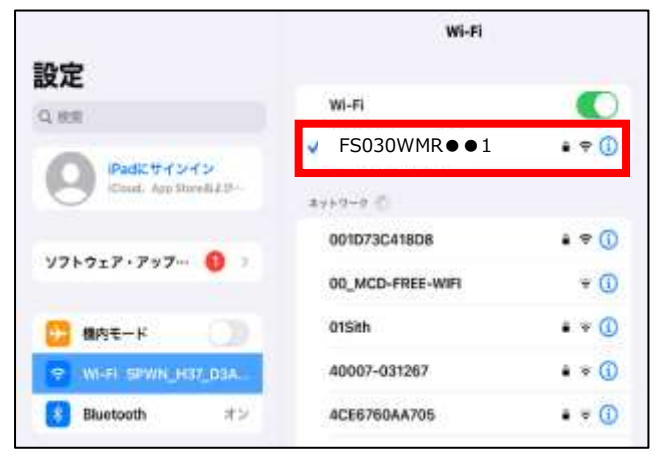

 ※1か月あたりの通信量の上限は10GBです。通信量のめやすがモバイル ルーター本体に表示されるので、ご確認ください。
※一人一台端末のタブレット端末以外の機器との接続はできません。
※使わないときはモバイルルーターの電源を切ってください。